#### 1. Promotion Management

Promotions are initially created in the Eddystone URL Promotions tab in the Portal.

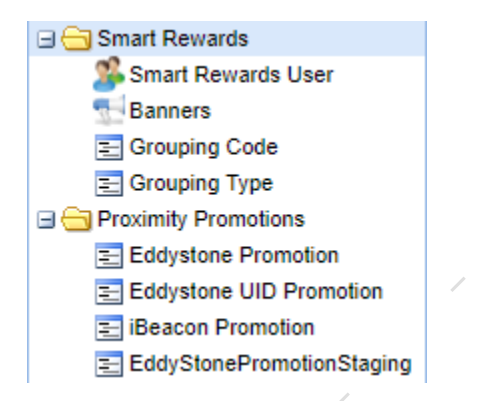

The resolution of the promotions pictures should be 1440x2056 pixels.

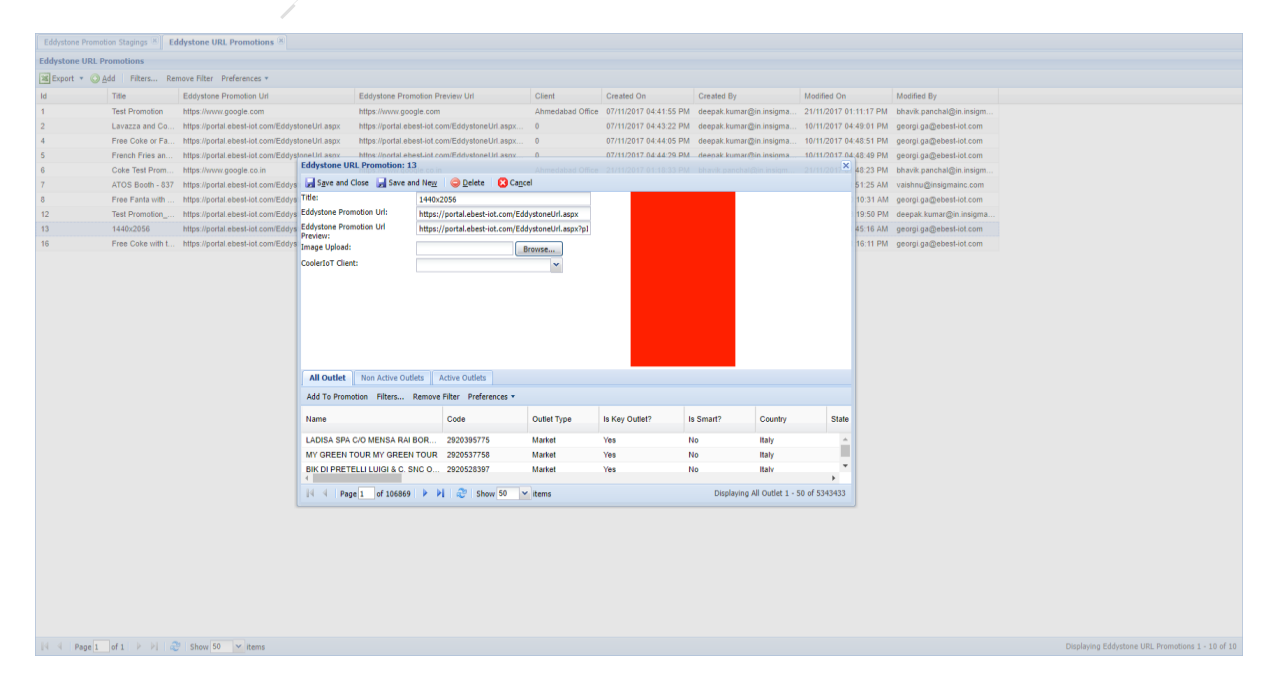

In order the newly created promotion to be shown in a certain Outlet, it should be assigned to it. The Outlet should be found in the list of **All Outlets** and added to the promotion by clicking on **Add To Promotion**.

| Save and Cloce                                                                                                    | and New 🦳 Delete 🛛 😭                                                                                                    | Cancel                                                             |                                        |                                          |                                                                   |       |
|----------------------------------------------------------------------------------------------------|----------------------------------------------------------------------------------------------------|--------------------------------------------------------------------|----------------------------------------|------------------------------------------|-------------------------------------------------------------------|-------|
| Tale:                                                                                                    |                                                                                                    |                                                                    | _                                      |                                          |                                                                   |       |
| nue:                                                                                                    | 1440x2056                                                                                                    |                                                                    |                                        |                                          |                                                                   |       |
| Eddystone Promotion Url:                                                                                                    | https://portal.ebest-iot.com                                                                                                    | /EddystoneUrl.aspx                                                 |                                        |                                          |                                                                   |       |
| Eddystone Promotion Url                                                                                                    | https://portal.ebest-iot.com                                                                                                    | /EddystoneUrl.aspx?p]                                              |                                        |                                          |                                                                   |       |
| image Upload:                                                                                                    |                                                                                                    | Browse                                                             |                                        |                                          |                                                                   |       |
| CoolerIoT Clients                                                                                                    |                                                                                                    | browsen                                                            |                                        |                                          |                                                                   |       |
| Jonerio i Chenc.                                                                                                    | ССН                                                                                                    | •                                                                  |                                        |                                          |                                                                   |       |
|                                                                                                    |                                                                                                    |                                                                    |                                        |                                          |                                                                   |       |
|                                                                                                    |                                                                                                    |                                                                    |                                        |                                          |                                                                   |       |
|                                                                                                    |                                                                                                    |                                                                    |                                        |                                          |                                                                   |       |
|                                                                                                    |                                                                                                    |                                                                    |                                        |                                          |                                                                   |       |
|                                                                                                    |                                                                                                    |                                                                    |                                        |                                          |                                                                   |       |
|                                                                                                    |                                                                                                    |                                                                    |                                        |                                          |                                                                   |       |
|                                                                                                    |                                                                                                    |                                                                    |                                        |                                          |                                                                   |       |
|                                                                                                    |                                                                                                    |                                                                    |                                        |                                          |                                                                   |       |
| All Outlet Non Active O                                                                                                    | Outlets Active Outlets                                                                                                    |                                                                    | _                                      |                                          |                                                                   |       |
| All Outlet Non Active O                                                                                                    | Outlets Active Outlets                                                                                                    |                                                                    |                                        |                                          |                                                                   |       |
| All Outlet Non Active O<br>Add To Promotion Filters                                                                                         | Active Outlets Active Filter Preferences                                                                                                    | <b>•</b>                                                           |                                        |                                          |                                                                   |       |
| All Outlet Non Active O<br>Add To Promotion Filters                                                                                         | Active Outlets Active Outlets Remove Filter Preferences Code                                                                                                  | ▼<br>Outlet Type                                                   | Is Key Outlet?                         | Is Smart?                                | Country                                                           | State |
| All Outlet Non Active O<br>Add To Promotion Filters<br>Name *                                                                               | Active Outlets Active Outlets Code                                                                                                    | V Outlet Type                                                      | Is Key Outlet?                         | Is Smart?                                | Country                                                           | State |
| All Outlet Non Active O<br>Add To Promotion Filters<br>Name ~<br>Promotion Test                                                             | Active Outlets Active Outlets Remove Filter Preferences Code 0123456789                                                                                       | Outlet Type     Market                                             | Is Key Outlet?<br>No                   | Is Smart?<br>Yes                         | Country<br>Bulgaria                                               | State |
| All Outlet Non Active O<br>Add To Promotion Filters<br>Name -<br>Promotion Test<br>Promotion Test 1                                         | Active Outlets Remove Filter Preferences Code 0123456789 1234567890                                                                                           | Outlet Type     Market     Market                                  | Is Key Outlet?<br>No<br>No             | Is Smart?<br>Yes<br>No                   | Country<br>Bulgaria<br>Bulgaria                                   | State |
| All Outlet Non Active O<br>Add To Promotion Filters<br>Name *<br>Promotion Test<br>Promotion Test 1<br>Promotion Test 2                     | Active Outlets Active Outlets Remove Filter Preferences Code 0123456789 1234567890 2345678901                                                                 | Cutlet Type Market Market Market                                   | Is Key Outlet?<br>No<br>No<br>No       | Is Smart?<br>Yes<br>No<br>No             | Country<br>Bulgaria<br>Bulgaria<br>United States                  | State |
| All Outlet Non Active O<br>Add To Promotion Filters<br>Name A<br>Promotion Test<br>Promotion Test 1<br>Promotion Test 2<br>Promotion Test 3 | Active Outlets           Active Outlets           Remove Filter         Preferences           Code         0123456789           12345678901         345678901 | Outlet Type     Market     Market     Market                       | Is Key Outlet?<br>No<br>No<br>No       | Is Smart?<br>Yes<br>No<br>No             | Country<br>Bulgaria<br>Bulgaria<br>United States                  | State |
| All Outlet Non Active O<br>Add To Promotion Filters<br>Name -<br>Promotion Test<br>Promotion Test 1<br>Promotion Test 2<br>Promotion Test 3 | Active Outlets Active Outlets Remove Filter Preferences Code 0123456789 1234567890 2345678901 3456789012                                                      | V<br>Outlet Type<br>Market<br>Market<br>Market<br>Market           | Is Key Outlet?<br>No<br>No<br>No<br>No | Is Smart?<br>Yes<br>No<br>No<br>No<br>No | Country<br>Bulgaria<br>Bulgaria<br>United States<br>United States | State |
| All Outlet Non Active O<br>Add To Promotion Filters<br>Name –<br>Promotion Test<br>Promotion Test 1<br>Promotion Test 2<br>Promotion Test 3 | Active Outlets Active Outlets Remove Filter Preferences Code 01234567890 12345678901 3456789012                                                               | Outlet Type     Market     Market     Market     Market     Market | Is Key Outlet?<br>No<br>No<br>No<br>No | Is Smart?<br>Yes<br>No<br>No<br>No       | Country<br>Bulgaria<br>Bulgaria<br>United States<br>United States | State |
| All Outlet Non Active O<br>Add To Promotion Filters<br>Name A<br>Promotion Test<br>Promotion Test 1<br>Promotion Test 2<br>Promotion Test 3 | Active Outlets       Active Outlets       Remove Filter     Preferences       Code     01234567890       12345678901     3456789012                           | Outlet Type     Market     Market     Market     Market            | No<br>No<br>No<br>No<br>No             | Is Smart?<br>Yes<br>No<br>No<br>No       | Country<br>Bulgaria<br>Bulgaria<br>United States<br>United States | State |

Once added the promotion will be shown in **Non Active Outlets**. Once the promotion gets activated it will be also shown in the **Active Outlets**.

| 🚽 🚽 Save and Close 🛛 🚽 Save and     |                   |                        |                       |                  |                     |       | × |
|-------------------------------------|-------------------|------------------------|-----------------------|------------------|---------------------|-------|---|
|                                     | d Ne <u>w</u> 🕴 🧲 | Delete 🛛 🔀 Cancel      |                       |                  |                     |       |   |
| Title:                              | 1440x2056         |                        |                       |                  |                     |       |   |
| Eddystone Promotion Url:            | https://port      | al.ebest-iot.com/Eddy  | stoneUrl.aspx         |                  |                     |       |   |
| Eddystone Promotion Url<br>Preview: | https://port      | al.ebest-iot.com/Eddy: | stoneUrl.aspx?p1      |                  |                     |       |   |
| Image Upload:                       |                   | Bro                    | owse                  |                  |                     |       |   |
| CoolerIoT Client:                   | CCH               |                        | ~                     |                  |                     |       |   |
| All Outlet Non Active Outle         | ets Activ         | ve Outlets             | Filters Remove Filter | Preferences *    |                     |       |   |
|                                     |                   |                        |                       |                  |                     |       |   |
| Location                            |                   | Code                   | Is Key Outlet?        | Is Smart?        | Country             | State | С |
| Location<br>Promotion Test          |                   | Code<br>0123456789     | Is Key Outlet?        | Is Smart?<br>Yes | Country<br>Bulgaria | State | C |

The text of each basic promotion can be edited by the Outlet owner through the application. Each Outlet owner should have credentials to login in the application. His account needs to be created in the **Smart Rewards User** tab.

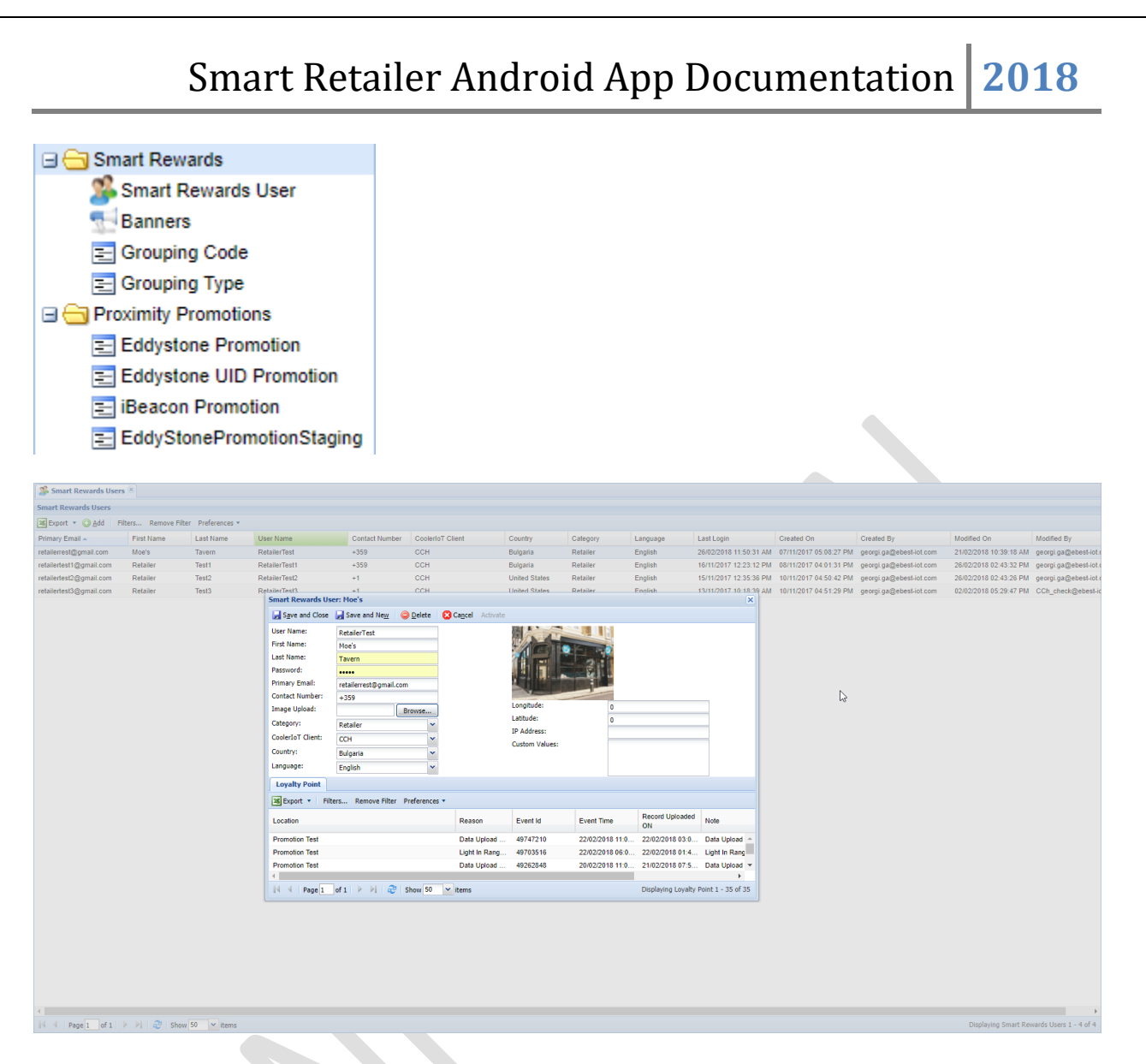

After the account of the Outlet owner is created, it should be activated by tapping on **Activate** and then he should get assigned to the Outlet. The Outlet should be found from the **Outlet** tab and the username of the Outlet owner should be written in the **Retailer** field.

| Smart Rewards Users 🛎 🛛 Out | tlet 🛎               |                                  |                  |                       |                             |                 |                                                    |           |                     |          |               |                   |                   |                 |
|-----------------------------|----------------------|----------------------------------|------------------|-----------------------|-----------------------------|-----------------|----------------------------------------------------|-----------|---------------------|----------|---------------|-------------------|-------------------|-----------------|
| Outlet                      |                      |                                  |                  |                       |                             |                 |                                                    |           |                     |          |               |                   |                   |                 |
| 📧 Export 🔹 🚮 Import 🔘 Add   | Filters Remove Filte | er Preferences *                 |                  |                       |                             |                 |                                                    |           |                     |          |               |                   |                   |                 |
| Name                        | 0.44                 | Out at Trans                     | 1. Key 0. 494    | In Country            | Country                     | 0111            | 0.14                                               | Oburt     | Object 0            | 01       | Datatas       | Distance Distance | Dimensi Galas Das | Technician      |
| Name                        | Code                 | Outlet Type<br>Outlet: Promotion | Test             | Is Smart?             | Country                     | State           | City                                               | Street    | Street 2            | Street 3 | Retailer      | Primary Phone     | Primary Sales Rep | Technician      |
| Promotion Test              | 0123456789           | Save and Clore                   | Save and New     | O Delete              | Cancal                      |                 |                                                    |           |                     |          | RetailerTest  |                   |                   | PromoTest       |
| Promotion Test 1            | 1234567890           | Sale and close                   | Juic and Here    | <u>entre</u>          | - Culler                    |                 |                                                    |           |                     |          | RetailerTest1 |                   |                   | PromoTest       |
| Promotion Test 2            | 2345678901           | CoolerIoT Client:                | CCH              |                       | <ul> <li>Market:</li> </ul> | Testing Labs    | <ul> <li>Location</li> <li>Description:</li> </ul> |           |                     |          | RetailerTest2 |                   |                   | PromoTest       |
| Promotion Test 3            | 3456789012           | Code:                            | 0123456789       |                       | Trade Channel:              |                 | ×                                                  |           |                     |          | RetailerTest3 |                   |                   | PromoTest       |
|                             |                      | Name:                            | Promotion Test   |                       | Outlet Type:                | Market          | *                                                  |           |                     |          |               |                   |                   |                 |
|                             |                      | Is Key Outlet?:                  | No               |                       | Y Sub Trade                 |                 | ~                                                  |           |                     |          |               |                   |                   |                 |
|                             |                      | Street:                          | Promotion Test   |                       | Customer Tier:              |                 | ▼ Image                                            |           |                     |          |               |                   |                   |                 |
|                             |                      | Street 2:                        |                  |                       | Sales Rep Email:            |                 | Not Availab                                        | le        |                     |          |               |                   |                   |                 |
|                             |                      | Street 3:                        |                  |                       | Direction Notes:            |                 | _                                                  |           |                     |          |               |                   |                   |                 |
|                             |                      | Country:                         | Bulgaria         |                       | *                           |                 | Outlet Image:                                      |           | Browse              |          |               |                   |                   |                 |
|                             |                      | State:                           |                  |                       | *                           |                 |                                                    |           |                     |          |               |                   |                   |                 |
|                             |                      | City:                            | Sofia            |                       | Tags:                       |                 |                                                    |           |                     | _        |               |                   |                   |                 |
|                             |                      | Postal Code:                     |                  |                       | Sales Territory:            |                 | Not Availab                                        | le        |                     |          |               |                   |                   |                 |
|                             |                      | Latitude:                        | 0                |                       | Sales Target:               | 0               |                                                    |           |                     |          |               |                   |                   |                 |
|                             |                      | Time Zoner                       | 0                |                       | Retailer:                   | RetailerTest    | ×                                                  |           |                     |          |               |                   |                   |                 |
|                             |                      | Drimans Dheney                   | (UTC+08:00) Kual | a Lumpur, Singap      | ~                           |                 | Outlet Logo<br>Image:                              |           | Browse              |          |               |                   |                   |                 |
|                             |                      | Primary Phone:                   |                  |                       |                             |                 |                                                    |           |                     |          |               |                   |                   |                 |
|                             |                      |                                  | (                |                       |                             |                 |                                                    |           |                     |          |               |                   |                   |                 |
|                             |                      | ← Sales Reps                     | Sales Rep Routes | Assets Visit          | Histories Business          | Hours Addresses | Contacts Attachn                                   | ent Notes | Promotions Products | Mc +     |               |                   |                   |                 |
|                             |                      | ○ Add                            | e                |                       |                             |                 |                                                    |           |                     |          |               |                   |                   |                 |
|                             |                      | User                             | Role             | Primary Sales<br>Ren2 |                             |                 |                                                    |           |                     |          |               |                   |                   |                 |
|                             |                      |                                  |                  | Trop.                 |                             |                 |                                                    |           |                     | _        |               |                   |                   |                 |
|                             |                      |                                  |                  |                       |                             |                 |                                                    |           |                     |          |               |                   |                   |                 |
|                             |                      |                                  |                  |                       |                             |                 |                                                    |           |                     |          |               |                   |                   |                 |
|                             |                      |                                  |                  |                       |                             |                 |                                                    |           |                     |          |               |                   |                   |                 |
|                             |                      |                                  |                  |                       |                             |                 |                                                    |           |                     |          |               |                   |                   |                 |
|                             |                      |                                  |                  |                       |                             |                 |                                                    |           |                     |          |               |                   |                   |                 |
|                             |                      |                                  |                  |                       |                             |                 |                                                    |           |                     |          |               |                   |                   |                 |
|                             |                      | <u></u>                          |                  |                       |                             |                 |                                                    |           |                     |          |               |                   |                   |                 |
|                             |                      |                                  |                  |                       |                             |                 |                                                    |           |                     |          |               |                   |                   |                 |
|                             |                      |                                  |                  |                       |                             |                 |                                                    |           |                     |          |               |                   |                   |                 |
|                             |                      |                                  |                  |                       |                             |                 |                                                    |           |                     |          |               |                   |                   |                 |
| 4                           |                      |                                  |                  |                       |                             |                 |                                                    |           |                     |          |               |                   |                   | ÷.              |
| H 4 Page 1 of 1 b bl        | Show 50 X it         | ems                              | _                |                       |                             |                 |                                                    |           |                     |          |               |                   | Displaying Out    | tlet 1 - 4 of 4 |

The Outlet owner should use the credentials provided by CCH, login in the application and navigate to the **Promotion Manager** tab through the Burger menu, find the promotion he wants to edit, swipe right and tap on **Edit**. Change the text of the promotion and tap on **OK**.

| 🔗 ୯ 🖪 ଖ୍ର   | * 🕸 🛈 🚄 🖆 🔿 16:18 | 🖬 👷        |                   | 🖇 🎗 🖌 📬 🔿 13:19 | e₽                    | * 🔌 🔟 🥙 14:36                                        | eg (약                                       | 🔰 🎘 🔟 🖓 🚺 🕅 🕯                                                                                                    |
|-------------|-------------------|------------|-------------------|-----------------|-----------------------|------------------------------------------------------|---------------------------------------------|----------------------------------------------------------------------------------------------------|
| E Ho        | ome C             | ŵ          | Home              | e S             | <del>~</del>          | PROMOTION                                            | ~                                           | PROMOTION                                                                                                    |
|             |                   | ណ៍         | Promotion Manager |                 | Swipe left to         | activate or deactivate( show one time 2-3 sec. )     | Swipe left                                  | to activate or deactivate( show one time 2-3 sec. )                                                                     |
| MOE'S       | TAVERN            | G          | Upload Data       |                 | FREE COKE             | Free Fanta with Family Meal<br>Greated On: Feb 19/18 | FREE COKE                                   | Free Fanta with Family Meal                                                                                             |
|             |                   | Ô          | Upload Image      | K               | and the               | In which is                                          |                                             | Edit promotion text                                                                                                    |
| Upload Data | Validate Offer    | $\odot$    | Cooler Status     |                 | and the second        | 0 /33 Redecined                                      |                                             | Free Coke with the 2nd                                                                                                  |
|             |                   | 2          | Help              |                 | Čoke 🚺                | Free Coke or Fanta with the second Burger            | Coke (                                      | Ok Cancel                                                                                                    |
| Contact Us  | My Cooler         | ₽          | Logout            |                 | Fanta                 |                                                      | Fantavel                                    | Greated Dr. Nov 17777                                                                                                   |
|             |                   |            |                   | fer             | THE SECOND<br>BLIRGER | 8 1747 Redeemed                                      | BURGER                                      |                                                                                                    |
|             |                   |            |                   | <b>E</b>        | French                | French Fries and Coke 30% Off                        | line and                                    |                                                                                                    |
|             |                   |            |                   |                 | Coke                  |                                                      | G Fre                                       | e Freezes Freezing 🌵                                                                                                    |
|             |                   |            |                   |                 | 30%<br>OFF            | 0/b3 Reddemed                                        | <b>q</b> <sup>1</sup> <b>w</b> <sup>2</sup> | e <sup>3</sup> r <sup>4</sup> t <sup>5</sup> y <sup>6</sup> u <sup>7</sup> i <sup>8</sup> o <sup>9</sup> p <sup>0</sup> |
|             |                   |            |                   |                 |                       | 1440x2056                                            | a s                                         | d fghjkl                                                                                                    |
|             |                   |            |                   |                 | Activate              | Created On: Feb 21/18                                | ☆ z                                         | x c v b n m 🖂                                                                                                    |
|             |                   |            |                   | Onlinear Dallar | Edit                  | 0 /0 Redeemed                                        | ?123 <sup>©</sup> ,                         | English                                                                                                    |
|             |                   | 101113-0-1 | occurrent on      | mixed y holley  |                       |                                                      |                                             |                                                                                                    |

After the text is edited and saved the new modified promotion will be shown in **Eddystone Promotion Staging** tab in the Portal.

| Eddystone Pr  | romotion Stagings 🗵                | Eddystone URL Promotions (×               |                           |             |        |                        |            |                        |                                         |
|---------------|------------------------------------|-------------------------------------------|---------------------------|-------------|--------|------------------------|------------|------------------------|-----------------------------------------|
| Eddystone Pro | motion Stagings                    |                                           |                           |             |        |                        |            |                        |                                         |
| Export *      | Filters Remove Filt                | er Preferences 🔻                          |                           |             |        |                        |            |                        |                                         |
| Id            | Eddystone<br>Promotion Old<br>Text | Eddystone Promotion New Text              | EddySton Promotion Outlet | Is Approved | Client | Created On             | Created By | Modified On            | Modified By                             |
| 4             | 1440x2056                          | Free Coke or Fanta with the second Burger | Promotion Test            | Yes         | 0      | 21/02/2018 11:24:08 AM |            | 21/02/2018 11:46:37 AM |                                         |
| 5             | 1440x2056                          | Free Coke with the 2nd Big Pizza          | Promotion Test            | Yes         | 0      | 21/02/2018 11:46:04 AM |            | 21/02/2018 11:46:55 AM |                                         |
| 6             | 1440x2056                          | Free Coke with the 2nd Big Pizza          | Promotion Test            | No          | 0      | 21/02/2018 11:48:26 AM |            | 21/02/2018 11:48:26 AM |                                         |
|               |                                    |                                           |                           |             |        |                        |            |                        |                                         |
| N 4 Page      | 1 of 1   🕨 🕅   á                   | 🕑 Show 50 🖌 items                         |                           |             |        |                        |            | Displaying             | Eddystone Promotion Stagings 1 - 3 of 3 |
|               |                                    |                                           |                           |             |        |                        |            |                        |                                         |

After opening the new modified promotion, it could be further modified if needed and approved.

| Eddystone Pro  | motion Stagings 🗵                  | Eddystone URL Promotions 🙁                |                                                                           |                          |        |                        |            |                        |                                |        |
|----------------|------------------------------------|-------------------------------------------|---------------------------------------------------------------------------|--------------------------|--------|------------------------|------------|------------------------|--------------------------------|--------|
| Eddystone Prom | otion Stagings                     |                                           |                                                                           |                          |        |                        |            |                        |                                |        |
| 36 Export • F  | ilters Remove Filb                 | er Preferences *                          |                                                                           |                          |        |                        |            |                        |                                |        |
| Id             | Eddystone<br>Promotion Old<br>Text | Eddystone Promotion New Text              | EddySton Promotion Outlet                                                 | Is Approved              | Client | Created On             | Created By | Modified On            | Modified By                    |        |
| 4              | 1440x2056                          | Free Coke or Fanta with the second Burger | Promotion Test                                                            | Yes                      | 0      | 21/02/2018 11:24:08 AM | 4          | 21/02/2018 11:46:37 AN | l.                             |        |
| 5              | 1440x2056                          | Free Coke with the 2nd Big Pizza          | Pre Eddystone Promotion Staging: 6                                        |                          | ×      | 21/02/2018 11:46:04 AM | 1          | 21/02/2018 11:46:55 AM | l.                             |        |
| 6              | 1440x2056                          | Free Coke with the 2nd Big Pizza          | Pri 🔀 Cagcel Approve                                                      |                          |        | 21/02/2018 11:48:26 AM | 4          | 21/02/2018 11:48:26 AM | I                              |        |
|                |                                    |                                           | Eddystone Promotion New Test: Type C<br>Free Coke with the 2<br>Big Pizza | ole with the 2nd Bg Przz |        |                        |            |                        |                                |        |
| IN N Page      |                                    | e show so + items                         |                                                                           |                          |        |                        |            | Displaying             | Eddystolie Promodoli Stagiligs | 1-2012 |

| Eddystone Promotion Stagings          |                                           |                                                     |             |        |                        |            |                        |             |  |
|---------------------------------------|-------------------------------------------|-----------------------------------------------------|-------------|--------|------------------------|------------|------------------------|-------------|--|
| Eddystone Promotion Stagings          |                                           |                                                     |             |        |                        |            |                        |             |  |
| Export • Filters Remove Fil           | ter Preferences *                         |                                                     |             |        |                        |            |                        |             |  |
| Id Eddystone<br>Promotion Old<br>Text | Eddystone Promotion New Text              | EddySton Promotion Outlet                           | Is Approved | Client | Created On             | Created By | Modified On            | Modified By |  |
| 4 1440x2056                           | Free Coke or Fanta with the second Burger | Promotion Test                                      | Yes         | 0      |                        | 4          | 21/02/2018 11:46:37 AM |             |  |
| 5 1440x2056                           | Free Coke with the 2nd Big Pizza          | Pr Eddystone Promotion Staging: 6                   |             | ×      | 21/02/2018 11:46:04 AJ | A.         | 21/02/2018 11:46:55 AM |             |  |
| 6 1440x2056                           | Free Coke with the 2nd Big Pizza          | Pri Cancel Approve                                  |             |        |                        | И          | 21/02/2018 11:48:26 AM |             |  |
|                                       |                                           | Free Coke with t<br>Big Pizza<br>Succes<br>Approved | he 2nd      |        |                        |            |                        |             |  |
| 4 4   Page 1 of 1   ▶ ▶               | 😌 Show 50 💙 items                         |                                                     |             |        |                        |            |                        |             |  |

After the promotion is approved a prompt confirming the successful approval of the promotion will be shown and the **Is Approved** status will change from **No** to **Yes**.

| Eddystone Pror  | notion Stagings 🗵                  | Eddystone URL Promotions                  |                           |             |        |                        |            |                        |                              |        |
|-----------------|------------------------------------|-------------------------------------------|---------------------------|-------------|--------|------------------------|------------|------------------------|------------------------------|--------|
| Eddystone Prom  | otion Stagings                     |                                           |                           |             |        |                        |            |                        |                              |        |
| 😹 Export 🔹 🛛 Fi | Iters Remove Filte                 | er Preferences •                          |                           |             |        |                        |            |                        |                              |        |
| Id              | Eddystone<br>Promotion Old<br>Text | Eddystone Promotion New Text              | EddySton Promotion Outlet | Is Approved | Client | Created On             | Created By | Modified On            | Modified By                  |        |
| 4               | 1440x2056                          | Free Coke or Fanta with the second Burger | Promotion Test            | Yes         | 0      | 21/02/2018 11:24:08 AM |            | 21/02/2018 11:46:37 AM |                              |        |
| 5               | 1440x2056                          | Free Coke with the 2nd Big Pizza          | Promotion Test            | Yes         | 0      | 21/02/2018 11:46:04 AM |            | 21/02/2018 11:46:55 AM |                              |        |
| 6               | 1440x2056                          | Free Coke with the 2nd Big Pizza          | Promotion Test            | Yes         | 0      | 21/02/2018 11:48:26 AM |            | 21/02/2018 01:16:11 PM |                              |        |
|                 |                                    |                                           |                           |             |        |                        |            |                        |                              |        |
| an in Page 1    |                                    | snow 30 💌 items                           |                           |             |        |                        |            | Unsplaying             | Louyscone Promotion stagings | 1-2013 |

The approved promotion will be shown in the Eddystone URL Promotions tab and in the application.

| Eddystone Promo | tion Stagings 🙁 Eddystone URL Prop | motions 🗵                                      |                                                |                |                         |                          |                         |                            |         |
|-----------------|------------------------------------|------------------------------------------------|------------------------------------------------|----------------|-------------------------|--------------------------|-------------------------|----------------------------|---------|
| Eddystone URL P | Promotions                         |                                                |                                                |                |                         |                          |                         |                            |         |
| St Export       | Add Filters Remove Filter Prefere  | ences T                                        |                                                |                |                         |                          |                         |                            |         |
|                 | THE                                | Edductors Description 11d                      | Eductors Description Descing Ltd               | Client         | Created On              | Created Ru               | Medified On             | Medified Pro               |         |
| id .            | The True Prove for                 | Eddystone Promotion Un                         | Eddystone Promotion Preview On                 | Client Office  | Created On              | Created by               | Modified On             | Modified by                |         |
| 1               | lest Promotion                     | nttps://www.google.com                         | https://www.google.com                         | Anmedabad Omce | 07/11/2017 04:41:55 PM  | deepak.kumarigin.insigma | 21/11/2017 01:11:17 PM  | bnavik panchaigin insigm   |         |
| 2               | Lavazza and Coke 20% Off           | https://portal.ebest-iot.com/EddystoneUn.aspx  | https://portal.ebest-lot.com/EddystoneUn.aspx  | 0              | 07/11/2017 04:43:22 PM  | deepak.kumar@in.insigma  | 10/11/2017 04:49:01 PM  | georgi.ga@ebest-lot.com    |         |
| -               | Free Coke of Panta with the second | https://portal.ebest-iol.com/EddystoneOrt.aspx | https://portal.ebest-iot.com/EddystoneOn.aspx  | 0              | 07/11/2017 04:44:05 PM  | deepak.kumar@in.insigma  | 10/11/2017 04:40:51 PM  | georgi.ga@ebest-iot.com    |         |
|                 | Calls Test Demotions               | https://pontal.edest-iol.com/Eddystoneon.aspx  | https://portal.ebesi-loi.com/Eddystoneon.aspx  | 0              | 0//11/2017 04:44:29 PM  | deepak.kumar@in.insigma  | 10/11/2017 04:46:49 PM  | georgi.gagebesi-loi.com    |         |
| 0               | ATOS Reath 227                     | https://www.google.co.in                       | https://www.google.co.in                       | Anmedabad Once | 15/01/2017 01:16:33 PM  | deanak kumar@in.insigm   | 16/01/2017 01:46:23 PM  | unisheu@insigmains.com     |         |
|                 | Free Faste with Fastly Meet        | https://portal.ebest-iol.com/Eddystoneoin.aspx | https://portal.ebest-iot.com/EddystoneOn.aspx  | ebest-to1      | 10/02/2018 10:32:16 AM  | ueepak.kumargintinsigma  | 10/07/2018 10:10:21 AM  | vasiniuginsignanc.com      |         |
| 42              | Test Demotion Minu                 | https://portal.ebest.iot.com/EddystoneOrt.aspx | https://portal.ebest-iot.com/EddystoneOn.aspx  | 0              | 10/02/2018 10:10:31 AM  | georgi gagebesi-ior.com  | 10/02/2018 10:10:31 AM  | dearch home Rin incident   |         |
| 12              | 1440-2000                          | https://portal.ebest-iol.com/EddystoneOrt.aspx | https://portal.ebest-iol.com/EddystoneOn.aspx  | 0              | 15/02/2018 03:02:20 PM  | deepak.kumar@in.insigma  | 19/02/2018 03:19:50 PM  | deepak kumangan insigma    |         |
| 10              | Even Coke with the 2nd Ris Pinn    | https://portal.ebest.iot.com/EddystoneUn.aspx  | https://portal.ebest-iot.com/EddystoneUrl.aspx | 0              | 21/02/2016 11:03:02 AM  | georgi ga@ebest-lot.com  | 21/02/2010 11:45:16 AM  | georgi.ga@ebest.iot.com    |         |
| 10              | Free coke with the 2nd big Pizza   | mps.//portal.ebest-ior.com/codystoneUrl.aspx   | mips.riportal.edest-lot.com/EddystoneUn.aspx   | v              | 2 1/02/2010 01:10:10 PM | Acount Batheness-Ior cou | 2 1/02/2010 01:10:11 PM | SeorAr Asthenest-tor court |         |
|                 |                                    |                                                |                                                |                |                         |                          |                         |                            |         |
|                 |                                    |                                                |                                                |                |                         |                          |                         |                            |         |
|                 |                                    |                                                |                                                |                |                         |                          |                         |                            |         |
|                 |                                    |                                                |                                                |                |                         |                          |                         |                            |         |
| 🕅 🖣 Page 1      | of 1 🕨 🕅 🧬 Show 50 💌               | items                                          |                                                |                |                         |                          |                         | Displaying Eddystone UR    | L Promo |
|                 |                                    |                                                |                                                |                |                         |                          |                         |                            |         |

After the promotion is shown in the application it can be activated. When tapping on **Activate** a prompt will be shown asking for the time when the promotion will be active. Up to 24 different promotions can be scheduled for a day and overlapping is not allowed.

| 🖬 🥵                                   | * 🔌 🚄 🎾 🔘 13:19                                                                                                 | တ္က 💀 🖪 ୯୯                            | 🔉 🗇 🖌 🕲 🕼 اله                                                                                                    | e₿                                                     | \$ 🖹 ⊿ = 🖬 🧿 14:42                          | 😒 🖪 છુરૂ ୯୯                           | ೫ 🖹 🗹 ⊿։"⊿ 🗘 15:49                                                                                             |
|---------------------------------------|----------------------------------------------------------------------------------------------------|---------------------------------------|----------------------------------------------------------------------------------------------------|--------------------------------------------------------|---------------------------------------------|---------------------------------------|----------------------------------------------------------------------------------------------------|
| ←                                     | PROMOTION                                                                                                    | ←                                     | PROMOTION                                                                                                    | ←                                                      | PROMOTION                                   | ←                                     | PROMOTION                                                                                                    |
| Swipe left to                         | activate or deactivate( show one time 2-3 sec. )                                                                | Swipe left to                         | activate or deactivate( show one time 2-3 sec. )                                                                                                    | Swipe left to active                                   | ite or deactivate( show one time 2-3 sec. ) | Swipe left to                         | activate or deactivate( show one time 2-3 sec. )                                                               |
| Coke (                                | Free Coke or Fanta with the<br>second Burger<br>Groated On. Nov 07/17                                           | Coke (                                | Free Coke or Fanta with the<br>second Burger<br>Greated On: Nov 07/17                                                                                                    |                                                        |                                             | Coke Fanta                            | Free Coke or Fanta with the<br>second Burger<br>Greated On: Nov 07(1)                                          |
| BURGER                                | 8 /1747 Redeamed                                                                                                |                                       | 8 /1747 Redeemed                                                                                                    | BLINCER B                                              | That mentioned                              | BURGER                                | 8 /1747 Redeemed                                                                                               |
| French<br>Fries<br>Coke<br>30%<br>OFF | French Fries and Coke 30% Off<br>Created On Nov (2017<br>0 / 1/3 Rendement<br>1440x2056<br>Created On Feb 21/18 | French<br>Fries<br>Coke<br>30%<br>OFF | French Fries and Coke 30% Off<br>Created Dr. Nev (7)77<br>133 Rendemend<br>1440x2056<br>Created Dr. Frie 37/18                                                                                                    | Set p<br>StartTime: 0<br>StopTime: 0<br>Full day<br>OK | romotion active time<br>Cancel              | French<br>Fries<br>Coke<br>30%<br>OFF | French Fries and Coke 30% Off<br>Cruned On: New 0777<br>0 :53 Relegement<br>1440x2056<br>Created On: Feb 21/18 |
|                                       | 0 /0 Redemind                                                                                                   |                                       | 0 /0 Redeemed                                                                                                    |                                                        |                                             |                                       | 0/0 Redenied                                                                                                   |
| free Case with the 3rd<br>Big Face.   | Created On: Feb 21/18                                                                                           | Activate<br>Edit                      | Created entry and the Constraint of the Constraint of the Constrai |                                                        |                                             | Pres Citie with the 2nd<br>Big Plaza  | Created On: Feb 21/18                                                                                          |

After the promotion is activated a notification will be shown on the user's phones.

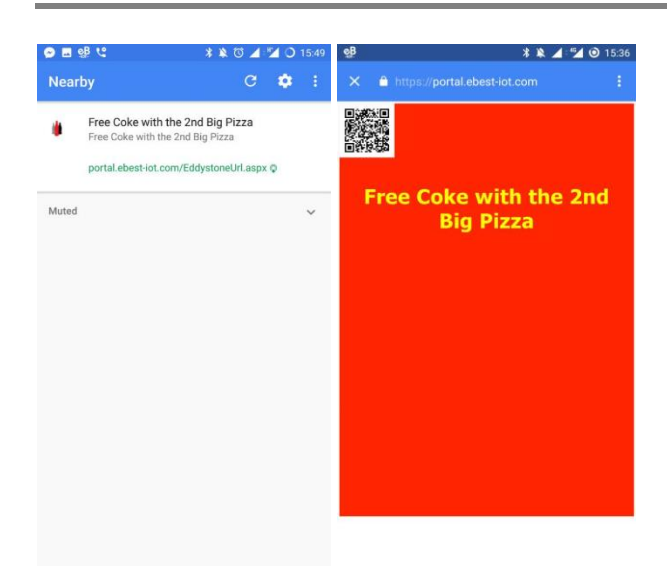

If there is an active promotion, it will be shown on the **Home** screen. The barcode from the user's phone can be scanned using the **Validate Offer** functionality from the **Home** tab.

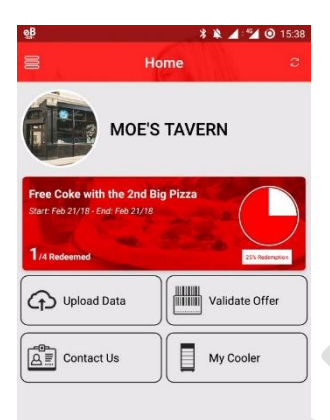

Notifications can be restricted by deactivating the promotions from the **Promotion Manager** tab. The user should swipe the active promotion right and tap on **Deactivate**.

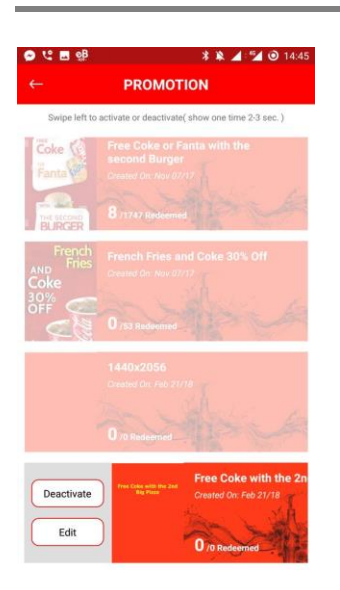

#### 2. Additional functionality

Upload Data – used for downloading the data from the Smart Device and uploading it to the Cloud

Contact Us - currently blank, contacts will be shown in this tab

My Cooler – the status of the cooler is shown in this tab

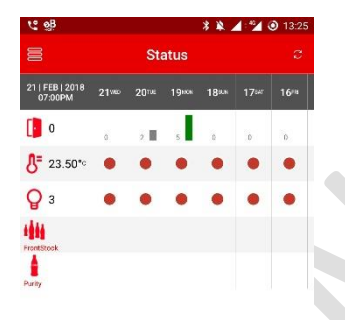